# Impresión de la confirmación de booking

## **CMA CGM Group eBusiness**

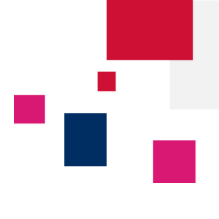

Acceda a la plataforma de eBusiness de CMA CGM Group en los siguientes enlaces:

- CMA CGM <u>www.cma-cgm.com</u>
- ANL www.anl.com.au
- CNC <u>www.cnc-ebusiness.com</u>
- US Lines <u>www.uslines.com</u>

Sign In

Login (Email) Password:

### Haga clic en eBusiness → Panel - Booking

| Business Oficinas locale                                                                                  | s Ayuda I Noticias                                                                                                    | s y Media Finanzas                                                                                            |  |  |  |
|----------------------------------------------------------------------------------------------------|----------------------------------------------------------------------------------------------------|----------------------------------------------------------------------------------------------------|--|--|--|
| Nuestra oferta                                                                                            | Schedules<br>Routing finder                                                                                                    | Booking / Instrucciones de<br>embarque<br>Solicitud de booking                                                |  |  |  |
| Visibilidad del embarque                                                                                  | Buscador de viajes                                                                                                    |                                                                                                    |  |  |  |
| Mi Página de Inicio 🔒                                                                                     | Schedules por puerto                                                                                                    |                                                                                                    |  |  |  |
| Mi Panel de Embarques 🔒<br>Mis Notificaciones 🔒                                                           | Eco Calculator                                                                                                    | Enviar instrucciones de embarque                                                                              |  |  |  |
| Seguimiento de envíos                                                                                     | Tarifas                                                                                                    | Panel - Instrucciones                                                                                         |  |  |  |
| Panel - Contenedores A<br>Perfil<br>Crear una Cuenta Web<br>Administración A<br>Mi peticiones a soporte A | Buscador de tarifas<br>Recargos maritimos<br>Demoras y ocupaciones<br>Petición de cotización<br>Solicitud de seguro<br>Baio en Azufre | Documentación<br>Panel - Documentación A<br>Borradores a revisar A<br>B/Ls originales A<br>Panel - Facturas A |  |  |  |

Paso 1: Buscar un booking

Forgotten Password?

Sign In

#### Panel de control - Booking

| ¢.   | Accion | es 🔻                         |             |      |                    |                   |                            |                      |                                  |                                    |                                                              |                                                   |            |           | Mostrar |     |
|------|--------|------------------------------|-------------|------|--------------------|-------------------|----------------------------|----------------------|----------------------------------|------------------------------------|--------------------------------------------------------------|---------------------------------------------------|------------|-----------|---------|-----|
|      | *      | Solicitar una ref.           | Núm. de boo | king | POL                | POD               | N° de C                    | ont.                 | ETD                              | ETA                                | Estatus del booking                                          | Fecha Creación                                    |            |           |         |     |
|      |        | :=                           |             | :=   | :=                 | :=                |                            | :=                   | <b>***</b>                       | <b>***</b>                         | :=                                                           |                                                   |            |           |         |     |
|      | ☆      | WBAJP1395404                 | IBC0270706  |      | BARCELONA<br>(ES)  | JEBEL ALI<br>(AE) | 2                          |                      | 16/04/2016                       | 06/05/2016                         | Confirmado(s)                                                | 05/04/2016<br>7:44                                |            |           | ×       |     |
|      | ☆      | WBAJP1393421                 | IBC0270614  |      | BARCELONA<br>(ES)  | CAUCEDO<br>(DO)   | 1                          |                      | 13/04/2016                       | 26/04/2016                         | Confirmado(s)                                                | 04/04/2016<br>14:33                               |            |           | ×       |     |
|      | ☆      | WBAJP1389371                 | IBB0133015  |      | BILBAO (ES)        | ALTAMIRA<br>(MX)  | 1                          |                      | 13/04/2016                       | 10/05/2016                         | Confirmado(s)                                                | 01/04/2016<br>11:58                               |            |           | ×       |     |
|      | ☆      |                              | AMB0110198  |      | BASSENS,33<br>(FR) | SAN JUAN<br>(PR)  | 4                          |                      | 23/04/2016                       | 13/05/2016                         | Confirmado(s)                                                | 30/03/2016<br>6:38                                |            | 1         | ×       |     |
|      |        |                              |             |      |                    |                   |                            |                      |                                  |                                    |                                                              | К                                                 | >          | К         | 1 -     | 4 ( |
| tatı | us del | l booking<br>4 Confirmado(s) |             |      |                    | Ha<br>im<br>ofr   | ga clio<br>primir<br>recen | c en<br>el i<br>la p | los bool<br>documei<br>osibilida | kings cor<br>nto. Sólc<br>d de imp | n estatus " <b>Con</b><br>las reservas c<br>primir la confir | <b>firmado(s)</b> "<br>on el icono<br>mación de l | par<br>PDF | a<br>king |         |     |

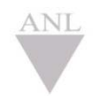

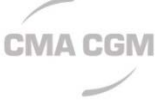

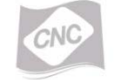

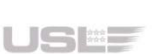

#### Manual – Impresión confirmación booking ecustomersupport@cma-cgm.com Página | 1

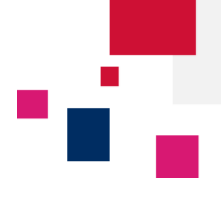

## CMA CGM Group eBusiness

## Panel de control - Booking

| \$<br>Accion | es 🔻               |                 |                |        |          |             |            |            |                     |                     | Ĩ        | Mostrar 🔻 |
|--------------|--------------------|-----------------|----------------|--------|----------|-------------|------------|------------|---------------------|---------------------|----------|-----------|
| *            | Solicitar una ref. | Núm. de booking | POL            |        | POD      | N° de Cont. | ETD        | ETA        | Estatus del booking | Fecha Creación      |          |           |
|              | =                  | IBC0270614      | k              | -      |          |             | <b>**</b>  | <b>#</b>   |                     | <b>**</b>           |          |           |
| ☆            | WBAJP1393421       | IBC0270614      | BARCEL<br>(ES) | LONA   | CAUCEDO  | 1           | 13/04/2016 | 26/04/2016 | Confirmado(s)       | 04/04/2016<br>14:33 | <i>5</i> | ×         |
|              |                    |                 |                |        |          |             |            |            |                     | K K                 | > >      | 1 - 1 d   |
|              |                    | _               |                |        |          |             |            |            |                     |                     |          |           |
| <br>us de    | l booking          |                 | Puede          | e filt | rar dire | ectament    | e por un   | ia refere  | ncia de bookin      | ig y hacer cl       | ic en el |           |

Paso 2: Guardar y/o imprimir

Cunado haga clic en el icono PDF se descargará automáticamente la confirmación de booking en su carpeta por defecto. Abra el documento para chequear el routing y las condiciones de flete, o imprímalo en cualquier momento.

| 799370,00 403<br>Feb 1 4 1<br>Re (19400180     | 10 M                                         | Coating Ca | n Brrraitic n | CMM CGM         |
|------------------------------------------------|----------------------------------------------|------------|---------------|-----------------|
|                                                |                                              |            |               |                 |
|                                                |                                              |            | ( DAVID VIDIN | E               |
|                                                |                                              |            |               |                 |
|                                                | MESHPAETCOUP<br>DISTO<br>E ME VELACE         | MC1        |               |                 |
|                                                |                                              | 1479.544   |               | Integrate WAE's |
| 1 Maryan<br>Viscosi<br>Carana ding Viscosi I V | מסער איז איז איז איז איז איז איז איז איז איז |            |               |                 |
| F                                              | W/SILL                                       |            |               |                 |
| *====                                          |                                              |            |               |                 |
| Fail Lange                                     | -                                            |            |               |                 |
|                                                | 100003105                                    |            | na            | 13440 THER.     |
| Tel Cinter pr                                  | OLE                                          |            | 84            | 34440 B110 B N  |
|                                                | . OANNER                                     |            |               | اصار مر معاليات |
|                                                |                                              | -          | -             |                 |
| 0 <b>0</b>                                     |                                              |            |               | **              |
| Calebo Hanton                                  | 124 22 20 20                                 | C          | 61-0 1 MIL    |                 |
| )                                              |                                              |            |               |                 |
| 14/2                                           | м                                            |            |               |                 |
| Finite of                                      |                                              |            |               |                 |
| 0-1-1 Cage                                     | M                                            |            |               |                 |
|                                                |                                              |            |               |                 |
|                                                |                                              |            |               |                 |
|                                                |                                              |            |               |                 |

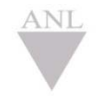

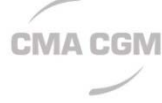

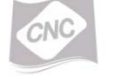

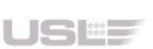